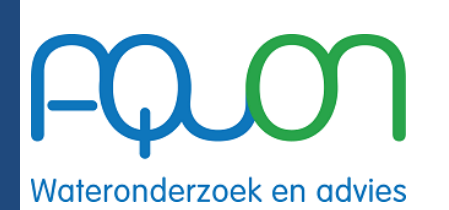

27-1-2025

# Handleiding OMS

Order Management Systeem

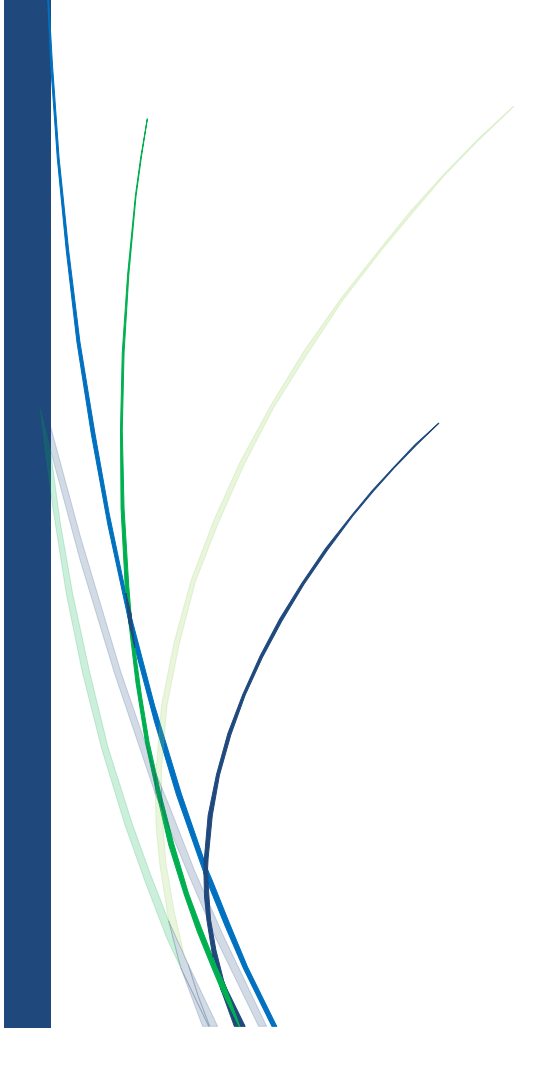

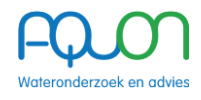

## Inleiding

Welkom bij de handleiding van het AQUON Order Management System (OMS).

## **Basis van OMS**

Het OMS (Order Management Systeem) is een intuïtieve, gebruiksvriendelijke en intelligente webapplicatie waarmee opdrachten aan AQUON op verschillende manieren aangeleverd kunnen worden.

De basis bestaat uit de mogelijkheid om handmatig, eenvoudig monsterpunten, artikelen en datums (maanden, weken of vaste dagen) te selecteren en als aanvraag bij AQUON in te dienen.

Vanuit deze basis is het heel eenvoudig om een bestaande aanvraag te kopiëren, naar behoefte aan te passen en in te dienen.

Tenslotte is het mogelijk om een eigen Excel bestand eenvoudig en snel in het voorgeschreven format te uploaden naar het OMS.

## Voor wie?

Deze handleiding is bedoeld voor alle gebruikers van het OMS (Order Management Systeem). Of je nu een beginnende of ervaren gebruiker bent, deze gids helpt je stap voor stap om het systeem optimaal te benutten.

## Versiebeheer

| Wijziging  | Naam                 | Datum     |
|------------|----------------------|-----------|
| Opgesteld  | Fabian van den Toorn | 8-1-2022  |
| Bijgewerkt | Hakim el Maruani     | 15-7-2024 |
| Bijgewerkt | Hakim el Maruani     | 27-1-2025 |

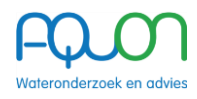

## INHOUD

| Inleiding                                       | 1  |
|-------------------------------------------------|----|
| Het invoeren van aanvragen                      | 3  |
| A. GEBRUIKER AANMAKEN                           | 3  |
| B. OPENINGSSCHERM                               | 3  |
| C. ALGEMENE GEGEVENS BIJ EEN NIEUWE AANVRAAG    | 4  |
| D. AANVRAAGREGELS AANMAKEN                      | 8  |
| Ad 1. Handmatige invoer                         | 9  |
| Ad 2. het inlezen van een Excel-uploadbestand   | 10 |
| Ad 3. Het kopiëren van een bestaande aanvraag   | 13 |
| Ad 4. het downloaden van een bestaande aanvraag | 14 |
| E. Afronden en insturen opdracht naar AQUON     | 15 |
| F. Statussen                                    | 16 |
| Het beoordelen van aanvragen                    | 17 |
| Aanvraag beoordelen                             | 17 |
| Logboek                                         |    |

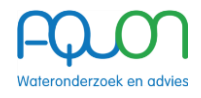

## Het invoeren van aanvragen

Het OMS is via de onderstaande link te benaderen:

oms.aquon.nl

## A. GEBRUIKER AANMAKEN

Om toegang te krijgen tot het OMS dien je een account aan te laten maken door AQUON. Dit doe je door het aanvraagformulier ingevuld op te sturen naar <u>functioneelbeheer-sb@aquon.nl</u>. Het aanvraagformulier kun je downloaden via <u>Downloads | AQUON</u>. (www.aquon.nl/downloads)

## **B. OPENINGSSCHERM**

| FQ.0 Order | Management Alle aanvragen | Historisch overzicht                                     |         | Dick Delfland DD      |
|------------|---------------------------|----------------------------------------------------------|---------|-----------------------|
| Mijn aanvr | ragen                     |                                                          |         | + Nieuwe aanvraag     |
| NUMMER     | OPDRACHTREFERENTIE        | AANGEMAAKT DOOR                                          | STATUS  | LAATST GEWIJZIGD      |
| OMS22-228  | Test DK Release 1.4.0     | Dick Delfland<br>HH van Delfland / Watersysteemkwaliteit | Concept | 12 oktober 2021 15:54 |
| OMS21-143  | Test OW bij Zuiveren      | Dick Delfland<br>HH van Delfland / Zuiveringsbeheer      | Concept | 12 oktober 2021 09:49 |

- Knop "AQUON Order Management" / "Alle aanvragen": Hier vind je alle aanvragen die jij zelf hebt aangemaakt.
- Knop "Historisch overzicht": Hiermee kun je Artikelen en Bemonsteringspunten selecteren en dan zoeken in welke aanvragen deze voorkomen.
- Gebruik de knop "+ Nieuwe aanvraag" voor het starten van een nieuwe aanvraag.

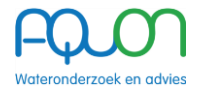

## C. ALGEMENE GEGEVENS BIJ EEN NIEUWE AANVRAAG

Een aanvraag is een samenhangend geheel van meetpunten, artikelen en bemonsteringsmomenten.

Eén aanvraag leidt altijd tot één order bij AQUON.

Elke aanvraag heeft een uniek nummer in OMS, bijvoorbeeld aanvraag OMS24-106. Het getal '24 betekent dat deze aanvraag betrekking heeft op het jaar 2024.

Aan een aanvraag kun je gedurende het hele jaar aanvraagregels blijven toevoegen (dit wordt uitgelegd in <u>hoofdstuk D</u>).

Het invullen van de Algemene Gegevens van een aanvraag is opgedeeld in 4 blokken.

## 1. Opdrachtgever

| Opdrachtgever                      |                            |
|------------------------------------|----------------------------|
| AQUON                              | ~                          |
|                                    |                            |
| Opdrachtreferentie                 | Opdrachtnummer             |
| Opdrachtreferentie<br>AQUON intern | Opdrachtnummer<br>BZV test |

- Opdrachtgever: kies hier de afdeling waar de aanvraag bij hoort, dit wordt later gebruikt in het dashboard "Inzicht in meetvraag en productie"<sup>1</sup> en om de verkooppunten aan de juiste opdrachtgever toe te kennen.
- Opdrachtreferentie: dit is een optioneel veld waar je een eigen referentie kunt invullen. Deze informatie zie je terug in het overzicht van alle aanvragen en komt later terug in het dashboard.
- Opdrachtnummer: dit is een optioneel veld waar je een eigen referentie kunt invullen. Deze informatie komt later terug in het dashboard.

<sup>&</sup>lt;sup>1</sup> Om toegang te krijgen tot het dashboard "Inzicht in meetvraag en productie" stuur je een mail naar functioneelbeheer-sb@aquon.nl.

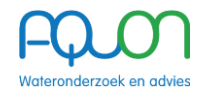

## 2. Onderzoek

| Onderzoek | Jaar                                                                                                    |   |
|-----------|----------------------------------------------------------------------------------------------------|---|
|           | 2024                                                                                                    | - |
|           | Geef aan voor welk jaar deze aanvraag geldt.                                                               |   |
|           | Discipline                                                                                                 |   |
|           | Oppervlaktewater                                                                                           | ~ |
|           | Dit bepaalt welke meetmatrices gekozen kunnen worden en aan wie (op de ftp-server) er wordt gerapporteerd. |   |
|           | Verwacht aantal verkooppunten                                                                              |   |
|           | 0                                                                                                    |   |
|           | Optioneel.                                                                                                 |   |
|           |                                                                                                    |   |

- Jaar: kies het jaar waarin de opdracht uitgevoerd moet worden
- Discipline: kies de discipline waaronder de aanvraag valt. De discipline bepaalt aan wie de resultaten op de FTP-server gerapporteerd worden. Ook bepaalt de gekozen discipline later in het proces welke meetmatrices/artikelen gekozen kunnen worden. Zo kan bij discipline sensoring bijvoorbeeld alleen gekozen worden voor sensorartikelen.
  - Toelichting: onder discipline waterbodem kan in stap 2 geen meetmatrix afvalwater gekozen worden. Onder discipline zuiveringen kan in stap 2 bijv. voor afvalwater, effluent of zuiveringsslib gekozen worden.
- Verwacht aantal verkooppunten: dit niet-verplichte veld is bedoeld voor raamovereenkomsten, waarbij wel een budget bekend is maar nog niet hoe dit gebruikt gaat worden (bijv. vergunning en handhaving). Deze functie kan tevens ook gebruikt worden om aan te geven dat de te verwachten volledige opdracht groter is dan de ingediende aanvraag.

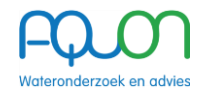

## 3. Rapportage

Rapportages worden altijd volgens de IM-Metingen standaard in .csv-formaat via de FTP-server beschikbaar gesteld.

Als extra kunt u kiezen voor de volgende opties:

- Maak rapportage geschikt voor Z-Info
- Ontvang ook als .pdf (via de FTP-server)
- Ontvang rapportage(s) ook per e-mail
- Ontvang tussentijdse rapportage

#### Contactpersonen

Selecteer een of meerdere contactpersonen...

Selecteer hier ALTIJD de naam van de Budgethouder én de namen van de personen die AQUON's rapportage moeten kunnen ontvangen of ophalen

- Maak rapportage geschikt voor Z-info: dit is uiteraard vooral bedoeld voor aanvragen m.b.t. zuiveringen. T.b.v. AQUON: het rapportage-pad, wordt op de achtergrond toegevoegd aan de order op basis van de gekozen afdeling en discipline. 'Maak rapportage geschikt voor Z-info' wordt automatisch aangevinkt op het moment dat bij discipline 'Zuiveringen zowel afvalwater als zuiveringsslib' gekozen wordt.
- Ontvang ook als .pdf (via de FTP-server): rapporten (analysecertificaten) worden ook in pdfformaat gereedgezet op de FTP-server.
- Ontvang rapportage(-s) ook per e-mail: hiervoor is het noodzakelijk dat één of meer contactpersonen geselecteerd zijn, bij de contactpersoon moet aangegeven zijn dat deze rapporten (analysecertificaten) wil ontvangen. =>selecteer de juiste personen uit het menu.
- Ontvang tussentijdse rapportage: wanneer deze optie is aangevinkt ontvang je een tussentijdse rapportage van tests die gedaan zijn. Het voordeel hiervan is dat je dan een deel van de tests al ontvangt wanneer bepaalde andere tests lang duren. Het gaat hier om de status van voorlopige resultaten, deze resultaten worden overgeschreven wanneer alle tests definitief zijn.

Om contactpersonen te kunnen selecteren, moeten deze eerst eenmalig worden toegevoegd aan OMS.

<u>Contactpersonen toevoegen:</u> dit gaat via het menu rechtsboven als je op je inlognaam klikt.

Deze contactpersonen zijn nodig om AQUON's rapportages (analysecertificaten) te adresseren (aan de Budgethouder) en om AQUON's rapportages te kunnen ophalen of ontvangen (de Rapportage-ontvangers).

Het is raadzaam om deze namen altijd toe te voegen, want anders worden deze later niet op de analysecertificaten vermeld en kunnen ze deze niet ophalen of ontvangen.

#### Let op: Er is minstens één contactpersoon verplicht.

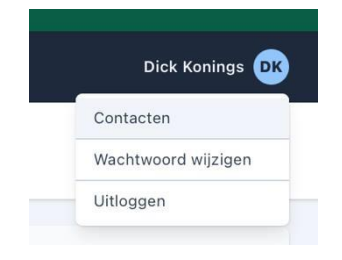

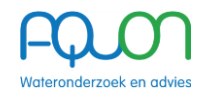

## 4. Overig

| Aanvullende afspraken                                                     |                                                  |
|---------------------------------------------------------------------------|--------------------------------------------------|
|                                                                           |                                                  |
|                                                                           |                                                  |
| Serverlocatie aanvullende documenten                                      |                                                  |
| Optioneel. Als u aanvullende documenten mee wilt geven aan AQUON, geef da | an hier de locatie op waar AQUON dit kan vinden. |
| Dpslaan                                                                   | Volgende stap                                    |

Aanvullende afspraken: hierin kan vrije tekst getypt worden met bijzonderheden, gemaakte afspraken enz. (deze tekst moet dus altijd door AQUON gelezen worden zodra een aanvraag ontvangen wordt).

Serverlocatie: Hier kan een verwijzing worden opgenomen, bijvoorbeeld een URL naar een gedeelde locatie waar AQUON aanvullende documentatie kan ophalen.

## Let op: de Algemene Gegevens zijn enkel aan te passen wanneer de aanvraag in (pre)concept staat. Op het moment dat de aanvraag ingediend/akkoord is, kan dit onderdeel niet meer aangepast/aangevuld worden.

#### Afronden stap 1. "Algemene gegevens bij een Nieuwe aanvraag"

Met de knop "Opslaan" kunnen deze algemene gegevens van een aanvraag tussentijds opgeslagen worden. De aanvraag krijgt dan de status pre-concept.

Met de knop "Volgende stap" kunnen we door naar het invullen van de aanvraagregels met de monsterlocaties, artikelen en data (volgend hoofdstuk).

#### Let op: er volgt een pup-up met daarin de vraag of het juiste jaartal gekozen is.

NB. Een Aanvraag kan ook zonder Aanvraagregels verstuurd worden naar AQUON. In dat geval worden alleen de Algemene Gegevens (onder C) als order informatie in het LIMS opgenomen. Tot aan het einde van het jaar waarvoor de aanvraag geldt, kunnen onbeperkt nieuwe aanvraagregels toegevoegd worden. Let hierbij wel op: Er wordt altijd automatisch een lege aanvraagregel aangemaakt. Je dient deze lege aanvraagregel te verwijderen alvorens je klikt op 'Alles opslaan en naar overzicht'.

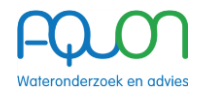

## D. AANVRAAGREGELS AANMAKEN

Aanvraagregels kunnen op verschillende manieren aangemaakt worden:

- 1. Handmatige invoer
- 2. Door het uploaden van een Excel-bestand met aanvraagregels
- 3. Door een bestaande aanvraag te kopiëren en aan te passen
- 4. Door een bestaande aanvraag te downloaden naar Excel, aan te passen en vervolgens weer te uploaden (zie <u>ad. 2</u>)

|                                                                                                    |                                                                                                    |                                                                                                    | Uploaden                                                                                                    |
|----------------------------------------------------------------------------------------------------|----------------------------------------------------------------------------------------------------|----------------------------------------------------------------------------------------------------|----------------------------------------------------------------------------------------------------|
| Aanvraagregel OMS24-113-NEW                                                                                                    | 1                                                                                                    |                                                                                                    | Totaal (indicatief): 0<br>Evante berekening                                                                                                    |
| Bemonsteringspunten                                                                                                    |                                                                                                    |                                                                                                    | Opsiaan als preset                                                                                                    |
| Typ in het veld (minimaal 2 tekens, bijv. 'zw')                                                                                                    | om locaties te zoeken.                                                                                                    |                                                                                                    |                                                                                                    |
| Meetmatrix                                                                                                    |                                                                                                    |                                                                                                    |                                                                                                    |
| OW Oppervlaktewater                                                                                                    |                                                                                                    |                                                                                                    | ~                                                                                                    |
| Bemonsteringssoort                                                                                                    |                                                                                                    |                                                                                                    |                                                                                                    |
| Selecteer een bemonsteringssoort                                                                                                    |                                                                                                    |                                                                                                    | ~                                                                                                    |
|                                                                                                    |                                                                                                    |                                                                                                    |                                                                                                    |
| Onderroekssoort                                                                                                    |                                                                                                    |                                                                                                    |                                                                                                    |
| Onderzoekssoort<br>Standaard<br>Eigen monstername<br>Vink dit aan indien u zelf de monsterna<br>Artikelen                                                                                                    | ume doet                                                                                                    |                                                                                                    | Opslaan als preset<br>Presets V                                                                                                    |
| Onderzoekssoort Standaard Eigen monstername Vink dit aan indien u zelf de monsterna Artikelen Selecteer een of meerdere artikelen iyp in het veld (minimaal 2 tekens, bijv. 'zw')                                                                                                    | rme doet<br>                                                                                                    |                                                                                                    | Opskaan als preset                                                                                                    |
| Onderzoekssoort<br>Standaard<br>Eigen monstername<br>Vink dit aan indien u zelf de monsterna<br>Artikelen<br>Selecteer een of meerdere artikelen<br>Typ in het veld (minimaal 2 tekens, bijv. 'zw')<br>Bemonsteringsfrequentie                                                                         | ume doet<br><br>om artikelen te zoeken.                                                                                                    |                                                                                                    | Opslaan als preset<br>Opslaan als preset<br>Opslaan als preset                                                                                                    |
| Onderzoekssoort Standaard Eigen monstername Vink dit aan indien u zelf de monsterna Artikelen Selecteer een of meerdere artikelen Typ in het veld (minimaal 2 tekens, bijv. 'zw') Bemonsteringsfrequentie Maandelijks                                                                                  | me doet<br>                                                                                                    | oneven maanden Selecter alle even maand                                                                                                    | Opstaan als preset<br>Opstaan als preset<br>Opstaan als preset<br>Presets v                                                                                                    |
| Onderzoekssoort Standaard Eigen monstername Vink dit aan indien u zelf de monsterna Artikelen Selecteer een of meerdere artikelen fyp in het veld (minimaal 2 tekens, bijv. 'zw') Beemonsteringsfrequentie Maandelijks Wekelijks                                                                       | om artikelen te zoeken.                                                                                                    | oneven maanden Selecteer alle even maand                                                                                                    | Copstaan als preset Presets ~<br>Copstaan als preset Presets ~<br>Copstaan als preset Presets ~<br>en Deselecteer alle maanden                                                                                                    |
| Onderzoekssoort Standaard Eigen monstername Vink dit aan indien u zelf de monsterna Artikelen Selecteer een of meerdere artikelen Typ in het veld (minimaal 2 tekens, bijv. 'zw') Bemonsteringsfrequentie Maandelijks Wekelijks Vaste datum(s)                                                         | Ime doet Ime doet Ime | r oneven maanden Selecteer alle even maand<br>Mei<br>rond 6 mei 2024                                                                                             | Cpstaan als preset Presets ~<br>Cpstaan als preset Presets ~<br>Cpstaan als preset Presets ~<br>en Deselecteer alle maanden<br>September<br>rord 2 september<br>rord 2 september<br>Oktober                                                                                                    |
| Onderzoekssoort Standaard Eigen monstername Vink dit aan indien u zelf de monsterna Artikelen Selecteer een of meerdere artikelen iyp in het veld (minimaal 2 tekens, bijv. 'zw') Bemonsteringsfrequentie Maandelijks Wekelijks Vaste datum(s) Van-tot datum                                           | me doet                                                                                                    | oneven maanden) Selecteer alle even maand<br>Mei<br>rond 6 mei 2024<br>Juni<br>rond 3 juni 2024<br>Uli                                                           | Opskaan als preset     Presets       Opskaan als preset     Presets       Opskaan als preset     Presets       Opskaan als preset     Presets       Opskaan als preset     Presets       Opskaan als preset     Presets       Opskaan als preset     Presets       Notember     rond 7 oktober 2024     November                                                                                                    |
| Onderzoekssoort Standaard Eigen monstername Vink dit aan indien u zelf de monsterna Artikelen Selecteer een of meerdere artikelen fyp in het veld (minimaal 2 tekens, bijv. 'zw') Bemonsteringsfrequentie Maandelijks Wekelijks Vaste datum(s) Van-tot datum                                           | me doet                                                                                                    | roneven maanden Selecteer alle even maand<br>Mei<br>rond 6 mei 2024<br>Juni<br>rond 3 juni 2024<br>Juli<br>rond 1 juli 2024                                      | Copstaan als preset Presets  Copstaan als preset Presets  Presets  Presets  Presets  Presets  Presets  Presets  Presets  Presets  Presets  Presets Presets Pr |
| Onderzoekssoort Standaard Uink dit aan indien u zelf de monsterna Artikelen Selecteer een of meerdere artikelen Selecteer een of meerdere artikelen iyp in het veld (minimaal 2 tekens, bijv. 'zw') Bemonsteringsfrequentie Maandelijks Wekelijks Vaste datum(s) Van-tot datum                         | ime doet                                                                                                    | r oneven maanden Selecteer alle even maand<br>Mei<br>rond 6 mei 2024<br>Juni<br>rond 3 juni 2024<br>Juli<br>rond 1 juli 2024<br>Augustus<br>rond 5 augustus 2024 | Cystaan als preset  Cystaan als preset  Presets   Cystaan als preset  Presets   Presets   Presets   Presets   Cystaan als preset  Presets   Presets   Presets   Presets   Presets  Presets  Pre |
| Onderzoekssoort Standaard  Eigen monstername Vink dit aan indien u zelf de monsterna Artikelen Selecteer een of meerdere artikelen fyp in het veld (minimaal 2 tekens, bijv. 'zw/) Beemonsteringsfrequentie Maandelijks Wekelijks Vaste datum(s) Van-tot datum                                         | ame doet<br>                                                                                                    | r oneven maanden Selecteer alle even maand<br>Mei rond 6 mei 2024<br>Juni rond 3 juni 2024<br>Juli rond 1 juli 2024<br>Augustus rond 5 augustus 2024             | Copstaan als preset Presets   Copstaan als preset Presets    Copstaan als preset Presets                                                                                                    |
| Onderzoekssoort Standaard Eigen monstername Vink dit aan Indien u zelf de monsterna Artikelen Selecteer een of meerdere artikelen iyp in het veld (minimaal 2 tekens, bijv. 'zw') Bemonsteringsfrequentie Maandelijks Wekelijks Vaste datum(s) Van-tot datum Artikelen Annvraagregel verwijderen       | me doet                                                                                                    | roneven maanden Selecteer alle even maand<br>Mei<br>rond 6 mei 2024<br>Juni<br>rond 3 juni 2024<br>Juli<br>rond 1 juli 2024<br>Augustus<br>rond 5 augustus 2024  |                                                                                                    |
| Onderzoekssoort         Standaard         Eigen monstername         Vink dit aan indien u zelf de monsterna         Artikelen         Selecteer een of meerdere artikelen         Selecteer een of meerdere artikelen         Wekelijks         Wekelijks         Vaste datum(s)         Van-tot datum | Ime doet Ime doet Ime | roneven maanden Selecteer alle even maand<br>Mei<br>Juni<br>rond 6 mei 2024<br>Juli<br>rond 1 juli 2024<br>Augustus<br>rond 5 augustus 2024                      | Cpstaan als preset  Cpstaan als preset  Presets   Cpstaan als preset  Presets   Presets   Prese |

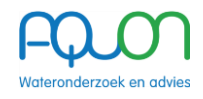

## Ad 1. Handmatige invoer

#### Werken met pre-sets

Groepen van Bemonsteringspunten, Artikelen en Bemonsteringsrequenties kunnen worden opgeslagen als 'preset'.

Je hoeft ze hiermee dus maar 🙀 n keer in te voegen om ze onbeperkt te blijven gebruiken.

Presets worden opgeslagen per gebruiker. Presets van collega's zijn ook voor jou beschikbaar.

#### Selectie bemonsteringspunten:

Alle monsterpunten van een waterschap zijn beschikbaar voor een medewerker van dat waterschap. De volledige code bestaat uit de monsterpuntcode van het waterschap + het compartiment waarvoor dit monster bedoeld is + AQUON's klantnummer van het waterschap.

Voorbeeld: Het oppervlaktewater meetpunt FOP\_1313 van Hollandse Delta (klant 11007) wordt: FOP\_1313\_OW\_11007.

Let op: Een afwijkend compartiment ten opzichte van de meetmatrix kan leiden tot problemen met het inlezen van meetresultaten bij de rapportage aan bijv. ZICHT.

Er kunnen ook nieuwe bemonsteringspunten aangemaakt worden. Deze kunnen via het 'Aanvraagformulier Monsterpunten' worden aangevraagd. Het aanvraagformulier kun je downloaden via <u>Downloads | AQUON</u>. (www.aquon.nl/downloads)

#### Meetmatrix:

Dit bepaalt uit welke artikelen gekozen kan worden, zodat de juiste methode bij de juiste matrix gekozen wordt.

#### Bemonsteringssoort:

Kies hier de gewenste optie, dit maakt onderdeel uit van de IM-metingen standaard en zal dus ook in de rapportage gebruikt worden.

#### Onderzoekssoort:

Kies hier de gewenste optie, dit maakt onderdeel uit van de IM-metingen standaard en zal dus ook in de rapportage gebruikt worden.

#### Eigen monstername:

Deze functie is **uitsluitend** bedoeld voor aanvragen waarbij het waterschap, bijvoorbeeld bij een handhavingsactie, ter plekke besluit om zelf de monstername te doen. Nadat de Artikelen geselecteerd zijn, wordt ook getoond welke en hoeveel flessen gebruikt moeten worden.

#### Opmerking eigen monstername:

Dit veld is alleen zichtbaar wanneer de optie "Eigen monstername" is aangevinkt. Hierin kun je informatie noteren, zoals de naam van de monsternemer. De tekst kan ook op het analyserapport worden afgedrukt.

#### Selectie Artikelen:

OMS zoekt bij de handmatige selectie van artikelen in de artikelcode, de omschrijving van het artikel en ook in de onderliggende componenten waaruit een artikel bestaat. Bijvoorbeeld: wanneer je zoekt op "imidacloprid" dan toont het OMS als zoekresultaat het gewasbeschermingsmiddelenpakket waarin deze stof voorkomt.

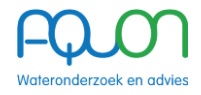

#### Bemonsteringsfrequentie:

Maandelijks: de gewenste maanden kunnen gekozen worden, daadwerkelijke bemonstering wordt gedurende de gekozen maand uitgevoerd. Wanneer opvolgende maanden gekozen worden, dan wordt de opvolgende bemonstering tenminste 21 dagen na de vorige gepland.

Wekelijks: de gewenste weken kunnen gekozen worden, de daadwerkelijke bemonstering wordt gedurende de gekozen week uitgevoerd. Wanneer opvolgende weken gekozen worden, dan wordt de opvolgende bemonstering tenminste 5 dagen na de vorige gepland.

Vaste datum(s): de gewenste bemonsteringsdatum(s) kunnen gekozen worden. Dit is met name bedoeld voor bemonsteringen die volgens een vastgestelde kalender uitgevoerd moeten worden (bijv. zuiveringen en zwemwater). De kalender wordt in overleg tussen waterschap en AQUON vastgesteld.

Van-tot datums: de gewenste bemonsteringsperiode van hydrobiologisch onderzoek en sensoring kan hier aangegeven worden.

## Ad 2. het inlezen van een Excel-uploadbestand

Het upload-bestand kent een vaste minimale structuur die bestaat uit 13 kolommen A t/m M. Deze bevatten de volgende informatie:

| A. | <u>Bemonsteringspunten</u> | bijvoorbeeld: DWOP1019_OW_11007<br>Let op dat dit de meetpuntcode + compartiment +<br>klantnummer is.                                                                                                    |
|----|----------------------------|----------------------------------------------------------------------------------------------------|
| В. | <u>Bemonsteringssoort</u>  | bijvoorbeeld: '02' of 'SB'<br>Let op: dit is een tekst en geen getal. De codes horen conform<br>de aquo-domeintabel Bemonsteringssoort in letters te zijn<br>(bijvoorbeeld 'SB'), maar Sample Manager en dus ook het<br>OMS, vragen de getalcode '02' in tekstformaat.<br>Zie onderstaande tabel. |

| Name                               | Identity |
|------------------------------------|----------|
| Mengmonster                        | 03       |
| Passief monster (passive sampling) | 08       |
| Steekmonster                       | 02       |
| Tijdsproportioneel monster         | 05       |
| Verzamelmonster                    | 07       |
| Volumeproportioneel monster        | 04       |

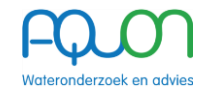

| C. | <u>Onderzoekssoort</u>      | bijvoorbeeld: STANDAARD De codes zijn conform de aquo-domeintabel Onderzoekssoort.                                                  |
|----|-----------------------------|----------------------------------------------------------------------------------------------------|
| D. | <u>Artikelen</u>            | bijvoorbeeld: 2CHLOROF01 OW_CHLFA<br>Deze codes zijn te vinden in de producten- en<br>dienstencatalogus op <u>Downloads   AQUON</u> |
| E. | Eigen monstername           | bijvoorbeeld: ONWAAR (WAAR of ONWAAR)                                                                                               |
| F. | Opmerking eigen monstername | (hier kan vrije tekst meegegeven worden)                                                                                            |
| G. | Frequentie                  | keuze MONTHLY, WEEKLY, FIXED of DATE_Range                                                                                          |
| Н. | <u>Maanden</u>              | bijvoorbeeld: 1, 2, 3 (als tekst, niet als getal. "5,9" gaat dus fout)                                                              |
| ١. | Weken                       | bijvoorbeeld: 4, 5, 6 (als tekst, niet als getal. "5,9" gaat dus fout)                                                              |
| J. | Exacte datums               | bijvoorbeeld: 2022-09-12, 2022-09-13 (jjjj-mm-dd)                                                                                   |
| К. | Verkooppunten               | leeg laten                                                                                                    |
| L. | Datum van                   | bijvoorbeeld: 2023-12-31 (jjjj-mm-dd)                                                                                               |
| M. | Datum tot                   | bijvoorbeeld: 2024-01-13 (jjjj-mm-dd)                                                                                               |

Eén cel in A, D, H, I en J kan meerdere waarden bevatten.

- In het geval van kolom A, D, H, I en J moeten de waarden van elkaar gescheiden worden met een puntkomma zonder spaties. (";")

Zie het voorbeeld hieronder:

| А                                                                                       | В                  | С               | D                                                                                      |
|-----------------------------------------------------------------------------------------|--------------------|-----------------|----------------------------------------------------------------------------------------|
| Bemonsteringspunten                                                                     | Bemonsteringssoort | Onderzoekssoort | Artikelen                                                                              |
| Vooronderzoek_BS_11007                                                                  | 07                 | PROJECT         | 10VRONZ10 BS_VRONZ                                                                     |
| Eindrapportage_BS_11007                                                                 | 07                 | PROJECT         | 10RAPP10 BS_RAPP                                                                       |
| W24YR0701_S1_BS_11007;W24YR0712_S1_BS_11007                                             | 03                 | PROJECT         | PBS876BMLN;2NUTR10 BS_CLNF;2NUTR10 BS_PO4PNF;3PFAS10 BS_GENX;7VBTRJ110 BS_VBTRJ1       |
| W24YR0702_S1_BS_11007;W24YR0703_S1_BS_11007;W24YR0704_S1_BS_11007;W24YR0705_S1_BS_11007 | 03                 | PROJECT         | PBS876BMLN;2NUTR10 BS_CLNF;2NUTR10 BS_PO4PNF;7VBTRJ110 BS_VBTRJ1;PBSNPFAS30            |
| W24YR0708_S1_BS_11007;W24YR0711_S1_BS_11007                                             | 03                 | PROJECT         | PBS876BMLN;2NUTR10 BS_CLNF;2NUTR10 BS_PO4PNF;7VBTRJ110 BS_VBTRJ1;876ASBUI10 BS_ASBUITG |

| E                 | F                           | G          | н       | I.    | J             | К             | L         | М         |
|-------------------|-----------------------------|------------|---------|-------|---------------|---------------|-----------|-----------|
| Eigen monstername | Opmerking eigen monstername | Frequentie | Maanden | Weken | Exacte datums | Verkooppunten | Datum van | Datum tot |
| ONWAAR            |                             | MONTHLY    | 1;3;5;7 |       |               |               |           |           |
| ONWAAR            |                             | MONTHLY    | 1;3;5;7 |       |               |               |           |           |
| ONWAAR            |                             | MONTHLY    | 4;5;6   |       |               |               |           |           |
| ONWAAR            |                             | MONTHLY    | 12      |       |               |               |           |           |
| ONWAAR            |                             | MONTHLY    | 12      |       |               |               |           |           |

Let op: Bij het exporteren van een bestaande aanvraag komen de aanvullende afspraken en het logboek mee als aparte tabbladen in Excel, echter worden deze tabbladen niet meegenomen bij het importeren van een Excel-bestand in OMS.

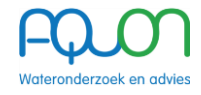

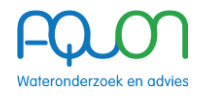

## Ad 3. Het kopiëren van een bestaande aanvraag

Als je een bestaande aanvraag hebt en je moet er nog een maken die daar heel veel op lijkt, zoals een andere zuivering of een opdracht voor het volgende jaar, dan kun je heel snel werken door een bestaande aanvraag te kopiëren en op onderdelen (Jaar, Monsterpunten, Artikelen, Bemonsteringsfrequentie) aan te passen. Met de optie "Aanvraag kopiëren" wordt een nieuwe aanvraag gemaakt die, voordat jouw aanpassingen zijn gedaan, volledig identiek is met uitzondering van het aanvraagnummer.

| Alle aanvr                                                         | agen Historisch overzicht                                         |                                                                     | Dick Delfland                                                                              |
|--------------------------------------------------------------------|-------------------------------------------------------------------|---------------------------------------------------------------------|--------------------------------------------------------------------------------------------|
| Hoogheemraadschap van Delfland HH van Delfla<br>Aanvraag OMS21-053 | nd / V&H<br>end                                                   |                                                                     | Aanvraag bewerken                                                                          |
| ← Terug naar aanvragen                                             |                                                                   |                                                                     | Aangemaakt door Dick Delfland op 27 aug 2021 15:35<br>Laatste wijziging: 22 sep 2021 14:37 |
| Algemene gegevens van deze aanvraag                                |                                                                   |                                                                     |                                                                                            |
| Opdrachtreferentie                                                 | Test DK naamgeving Artike                                         | el in export                                                        |                                                                                            |
| Opdrachtnummer                                                     | ÷                                                                 |                                                                     |                                                                                            |
| Jaar                                                               | 2021                                                              |                                                                     |                                                                                            |
| Discipline                                                         | Oppervlaktewater incl zwe                                         | mwater                                                              |                                                                                            |
| Verwacht aantal verkooppunten                                      | ÷                                                                 |                                                                     |                                                                                            |
| Voorcalculatie totaal verkooppunten in deze aanv                   | raag 48 punten                                                    |                                                                     |                                                                                            |
| Rapportage                                                         | Maak rapportage ge     Ontvang ook als .pd     Ontvang rapportage | schikt voor Z-Info<br>f (via de ftp-server)<br>((-s) ook per e-mail |                                                                                            |
| Aanvullende afspraken                                              | -                                                                 |                                                                     |                                                                                            |
| Locatie aanvullende documenten                                     |                                                                   |                                                                     |                                                                                            |
| Download XLSX Aanvraag kopiëren                                    |                                                                   |                                                                     |                                                                                            |
| ✓ Aanvraagregel OMS21-053-475                                      |                                                                   |                                                                     | Totaal: 30 punten                                                                          |
| Bemonsteringsgegevens                                              |                                                                   | Artikelen                                                           |                                                                                            |
| Meetmatrix: OW Oppervlaktewater                                    |                                                                   | POWVELDMT     OW Pakket veldmetingen                                | <b>10</b><br>punten                                                                        |
| Bemonsteringssoort: Mengmonster Onderzoekssoort: Incidenteel       |                                                                   | OW_ADMINK<br>Administratie per monster                              | 5<br>punten                                                                                |
| Bemonsteringspunten                                                |                                                                   |                                                                     |                                                                                            |
| OW105-012_OW_11010                                                 |                                                                   |                                                                     |                                                                                            |

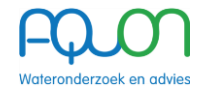

Op het moment dat de nieuwe aanvraag gekopieerd is, worden eventuele inactieve artikelen weergegeven. Door de betreffende aanvraagregel te bewerken kunnen de inactieve artikelen worden vervangen of verwijderd.

| emonsteringsgegevens            | Artikelen                                                                                            |
|---------------------------------|----------------------------------------------------------------------------------------------------|
| Meetmatrix: OW Oppervlaktewater | <b>A</b> Let op: De inactieve artikelen worden niet in de aanvraag meegenomen.                       |
| Onderzoekssoort: Standaard      | A 7STMONFC01 OW_STMONFC [nactief]     4 Steekbernonstering tbv fysisch-chemisch onderzoek     punten |
| emonsteringspunten              | Z 75TMONMT01/OW_STMONMT Inactief 2<br>Steekbemonstering tbv metalenonderzoek punten                  |

Let op: Hou er rekening mee dat bij het kopiëren van een aanvraag met vaste datums alle datums een dag opschuiven in het volgende kalenderjaar. Hou ook rekening met aanvragen die de vaste datum '29 februari' bevatten. Vanwege het schrikkeljaar kan deze datum problemen veroorzaken bij het kopiëren naar het volgende kalenderjaar.

### Ad 4. het downloaden van een bestaande aanvraag

Een bestaande aanvraag kan ook <u>gedownload</u> worden met de knop 'Download XLSX", waarna je deze in Excel kunt bewerken. Op deze manier kun je ook een nieuwe aanvraag voorbereiden.

Nadat je in Excel de aanpassingen hebt gemaakt kun je het bestand weer uploaden naar een nieuwe Aanvraag (zie Ad 2).

Deze downloadfunctie is ook handig voor wanneer je een eigen (lokaal) archief zou willen aanleggen van de aanvragen die bij AQUON zijn ingediend.

| Alle aanvragen                                                                     | Historisch overzicht                                                                                                    | Dick Delfland                                                                            |
|------------------------------------------------------------------------------------|----------------------------------------------------------------------------------------------------|------------------------------------------------------------------------------------------|
| Hoogheemraadschap van Delfland HH van Delfland / V<br>Aanvraag OMS21-053 Ingediend | âн                                                                                                    | Aanvraag bewerken                                                                        |
| ← Terug naar aanvragen                                                             |                                                                                                    | Aangemaakt door Dick Delfland op 27 aug 2021 15:3<br>Laatste wijziging: 22 sep 2021 14:3 |
| Algemene gegevens van deze aanvraag                                                |                                                                                                    |                                                                                          |
| Opdrachtreferentie                                                                 | Test DK naamgeving Artikel in export                                                                                        |                                                                                          |
| Opdrachtnummer                                                                     | -                                                                                                    |                                                                                          |
| Jaar                                                                               | 2021                                                                                                    |                                                                                          |
| Discipline                                                                         | Oppervlaktewater incl zwemwater                                                                                             |                                                                                          |
| Verwacht aantal verkooppunten                                                      | -                                                                                                    |                                                                                          |
| Voorcalculatie totaal verkooppunten in deze aanvraag                               | 48 punten                                                                                                    |                                                                                          |
| Rapportage                                                                         | Maak rapportage geschikt voor Z-Info     Ontvang ook als .pdf (via de ftp-server)     Ontvang rapportage(-s) ook per e-mail |                                                                                          |
| Aanvullende afspraken                                                              | -                                                                                                    |                                                                                          |
| Locatie aanvullende documenten                                                     |                                                                                                    |                                                                                          |
| Download XLSX Aanvraag kopiëren                                                    |                                                                                                    |                                                                                          |
| ✓ Aanvraagregel OMS21-053-475                                                      |                                                                                                    | Totaal: 30<br>punten                                                                     |

## E. Afronden en insturen opdracht naar AQUON

Zijn de aanvraagregels afgerond? Met de knop "Alles opslaan en naar overzicht" worden de aanvraagregels opgeslagen.

| Meetmatrix:<br>Bemonsteringssoort:<br>Onderzoekssoort:                     | OW Oppervlaktewater<br>Steekmonster<br>Standaard | A TLOCBZRT01 OW_LOCBZRT Locatiebezoek in route  A STMON010W_STMON Stackbarrontering | 15<br>punter<br>sunter    |
|----------------------------------------------------------------------------|--------------------------------------------------|-------------------------------------------------------------------------------------|---------------------------|
| Bemonsteringspunt<br>OW950-012_OW_1101(<br>Meijendel infriltratieplas 13 l | )<br>Nidden                                      | POWNUT     OW Pakket Nutriënten     A     Filtatie 0.45 µm,czv-nutriënten           | 54<br>punte<br>4<br>punte |
| Vaste datums:                                                              | 13 januari                                       | 7ADMINK01 OW_ADMINK<br>Administratie per monster                                    | punte                     |

Vervolgens zijn er 3 opties te kiezen:

- "Terug naar aanvraagregels wijzigen" Met deze knop wordt het vorige scherm getoond, de aanvraagregels kunnen bewerkt, toegevoegd of verwijderd worden.
- "Verzenden naar AQUON" Met deze knop wordt de aanvraag verzonden naar AQUON om te worden beoordeeld en goedgekeurd. Het hoofdscherm wordt hierna getoond.
   Let op: er volgt een pup-up met daarin de herinnering dat potentieel gevaarlijke stoffen van de aangevoerde monstermaterialen schriftelijk gemeld dienen te worden aan AQUON.
- Op het moment dat er niets gedaan wordt, zullen de aanvraagregels opgeslagen worden en kunnen deze in de toekomst nog aangepast worden. De aanvraag krijgt dan de status 'concept'.
- **Uitzondering:** In het geval van vergunningverlening en handhaving krijg je bij het klikken op "Verzenden naar AQUON" een menu te zien. In dit menu kun je kiezen welke aanvraagregels je wil versturen. Hierdoor kun je aanvraagregels afzonderlijk van elkaar naar AQUON verzenden.

| Discipline                                           | Vergunningverlening en handhaving                                                        |  |
|------------------------------------------------------|------------------------------------------------------------------------------------------|--|
| Verwacht aantal verkooppunten                        | Kies aanvraagregels                                                                      |  |
| Voorcalculatie totaal verkooppunten in deze aanvraag |                                                                                          |  |
| Totaal aantal verkooppunten in LIMS                  | Welke aanvraagregels wilt u naar AQUON verzenden?                                        |  |
| Aantal artikelen                                     | Selecteer mijn eigen regels Selecteer alles Selecteer geen                               |  |
| Aantal unieke bemonsteringspunten                    | OM524-111-4792 Hakim el Maruani (22 punten)                                              |  |
| Rapportage                                           | OMS24-111-4793 Hakim el Maruani (308 punten) OMS24-111-4794 Hakim el Maruani (63 punten) |  |
|                                                      | Sluiten Verzenden naar AQUON »                                                           |  |
|                                                      | × Ontvang tussentijdse rapportage                                                        |  |

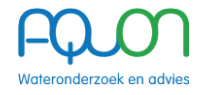

## F. Statussen

Een aanvraag kan de volgende statussen hebben:

### Leeg

De aanvraag heeft geen aanvraagregels

## Concept

De opdrachtgever is bezig de aanvraag in te vullen.

## Ingediend

De opdrachtgever heeft de aanvraag ingediend bij AQUON.

#### Ter heroverweging

AQUON heeft wijzigingen voorgesteld.

### Akkoord

AQUON heeft de aanvraag akkoord bevonden en doorgezet naar het LIMS.

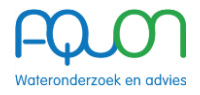

## Het beoordelen van aanvragen

Aanvragen die vanuit OMS zijn verzonden naar AQUON komen in TOPdesk terecht en krijgen hierin een meldingsnummer.

In de melding staat een link naar de betreffende aanvraag om deze te bekijken, goed te keuren of ter heroverweging aan te bieden.

Om vanuit het OMS een aanvraag te beoordelen typ je '/beoordelen' achter de link van de betreffende aanvraag. Dit ziet er zo uit:

| $\leftarrow$ | C | Ċ | https:// <b>oms.aquon.nl</b> /aanvragen/3016/beoordelen/ |               |                |            |          |                      |
|--------------|---|---|----------------------------------------------------------|---------------|----------------|------------|----------|----------------------|
|              |   |   | FQ.ON Orde                                               | er Management | Alle aanvragen | Gebruikers | Stamdata | Historisch overzicht |

## Aanvraag beoordelen

|                                                                                                    |                                                        | Totaal: 83   |
|----------------------------------------------------------------------------------------------------|--------------------------------------------------------|--------------|
| Bemonsteringsgegevens                                                                                                    | Artikelen                                              |              |
| Meetmatrix: OW Oppervlaktewater                                                                                                    | A 7LOCBZRT01 OW_LOCBZRT<br>Locatiebezoek in route      | 15<br>punten |
| Onderzoekssoort: Standaard                                                                                                    | A 75TMON01 OW_STMON                                    | 5<br>punten  |
| 3emonsteringspunt                                                                                                    | POWNUT     OW Pakket Nutriënten                        | 54<br>punten |
| OW950-012_OW_11010<br>Meijendel infriltratieplas 13 Midden                                                                                                    | A TFILKLN01 OW_FILKLN                                  | 4<br>punten  |
| Bemonsteringsmomenten in 2023                                                                                                    | 7ADMINK01 OW_ADMINK                                    | 5            |
| Vaste datums: 13 januari                                                                                                    | Administratie per monster                              | punten       |
| ndien er nog wijzigingen nodig zijn die de opdrachtgever voor deze bemonster                                                                                                    | ing moet doorvoeren kunt u deze hieronder omschrijven. |              |
| Als dit niet het geval is en alles akkoord is dient u "Goedgekeurd" aan te vinken.<br>Goedgekeurd<br>omerking                                                                                                    |                                                        |              |
| Als dit niet het geval is en alles akkoord is dient u "Goedgekeurd" aan te vinken.<br>) Goedgekeurd<br>pmerking<br>et op: pas als alle regels goedgekeurd zijn, kan de aanvraag doorgezet                                                        | worden naar het LIMS.                                  |              |
| Als dit niet het geval is en alles akkoord is dient u "Goedgekeurd" aan te vinken.<br>Goedgekeurd<br>amerking<br>t op: pas als alle regels goedgekeurd zijn, kan de aanvraag doorgezet<br>Stuur feedback over 1 aanvraagregel naar opdrachtgever | worden naar het LIMS.                                  | ,            |

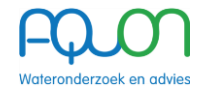

Om een aanvraag te beoordelen dient de aanvraag eerst inhoudelijk te worden gecontroleerd. Na controle zijn er 2 mogelijkheden:

- 1. De aanvraag is gecontroleerd en goed bevonden, vink goedgekeurd aan en klik op "Verzend 1 aanvraagregel naar het LIMS"
- 2. De aanvraag is gecontroleerd en er moeten aanpassingen gedaan worden. Typ in het veld "opmerking" wat er niet goed is en klik op "Stuur feedback over 1 aanvraagregel naar opdrachtgever".

De aanvraag krijgt dan de status 'Ter heroverweging'.

| Meetmatrix: OW Oppe                                       | rvlaktewater                                                                                     | Locatiebezoek in route                                 | punte       |
|-----------------------------------------------------------|--------------------------------------------------------------------------------------------------|--------------------------------------------------------|-------------|
| Onderzoekssoort: Standaard                                | ster<br>I                                                                                        | 75TMON01 OW_STMON     Steekberronstering               | punte       |
| Bemonsteringspunt                                         |                                                                                                  | OW Pakket Nutriënten                                   | 54<br>punte |
| OW950-012_OW_11010<br>Meijendel infritratieplas 13 Midden |                                                                                                  | A 7FILKLN01/OW_FILKLN Filtratie 0.45 µm,czv-nutriënten | punte       |
| Bemonsteringsmomenten in 20                               | 23                                                                                               | 7ADMINK01 OW_ADMINK                                    | !           |
| Vaste datums:                                             | 13 januari                                                                                       | Administratie per monster                              | punte       |
| Indien er nog wijzigingen nodig zijn (                    | die de opdrachtgever voor deze bemonstering moet o<br>rd is dient u "Goedgekeurd" aan te vinken. | doorvoeren kunt u deze hieronder omschrijven.          |             |
| Als dit niet het geval is en alles akkoo                  |                                                                                                  |                                                        |             |
| Als dit niet het geval is en alles akkoo<br>Goedgekeurd   |                                                                                                  |                                                        |             |

## Logboek

Het doel van het logboek is om wijzigingen in Sample Manager bij te houden die hebben plaatsgevonden na de verwerking van een OMS-opdracht. Het logboek fungeert als een gedetailleerd historisch register van alle wijzigingen die gedurende het jaar zijn doorgevoerd aan meetpunten en analyses. Aangezien Sample Manager deze wijzigingen niet direct teruggeeft aan het OMS, is het belangrijk om dit via het logboek alsnog inzichtelijk te kunnen maken.

Het logboek kan alleen door AQUON worden ingevuld, maar is ten allen tijden inzichtelijk voor de aanvrager.

DISCLAIMER (versie mei 2018) Aan dit document kunnen geen rechten worden ontleend. De auteurs zijn niet verantwoordelijk voor eventuele fouten of consequenties. Aanvullingen zijn welkom via <u>communicatie@aquon.nl</u>. Het gebruik van tekstdelen en/of cijfers is toegestaan mits de bron duidelijk wordt vermeld. Verveelvoudiging en/of openbaarmaking van deze publicatie is niet toegestaan zonder voorafgaande schriftelijke toestemming van AQUON, kijk op <u>www.aquon.nl</u>.